# User Manual for Faculty/ Course feedback.

#### Step 1: Student has to enter the Enrolment no and Password.

If student forgot the password so they can use the forgot password option.

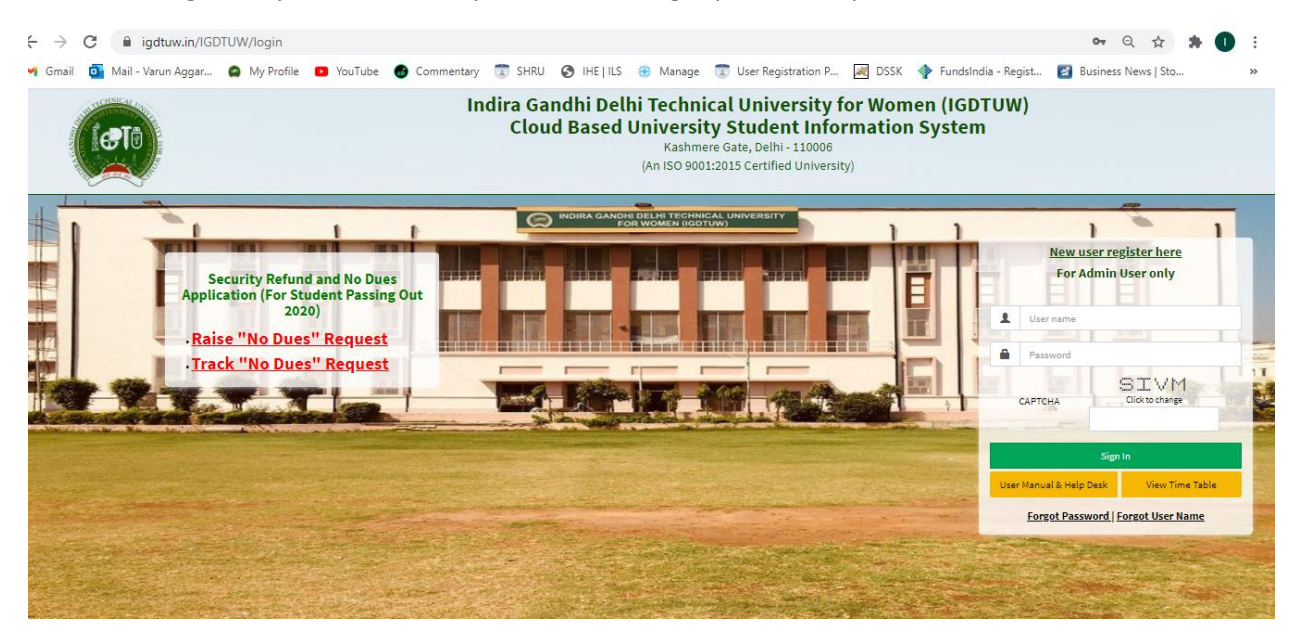

Step 2: On Login page Every student will able to see the Notification of Survey.

| 🖀 Dashboard                            |                              |                                                         |                  | Search Q 2                       |
|----------------------------------------|------------------------------|---------------------------------------------------------|------------------|----------------------------------|
| SURVEY<br>3                            | More info O                  |                                                         |                  |                                  |
| My Fee D                               | etail                        | My Attendance Detail                                    | My Events Detail | Notices                          |
| ➡ View Student's Details               |                              |                                                         |                  | ۲                                |
| Notes:                                 |                              |                                                         |                  |                                  |
| <ul> <li>The window for upd</li> </ul> | ation of student's details i | s open only from 01-03-2021 00:00 to 28-02-2022 00:00 . |                  |                                  |
|                                        |                              |                                                         |                  | ▲ Degree Data   ✓ Update Profile |
| Student Profile                        | I                            |                                                         |                  |                                  |

# Step 3 : Click on the Survey $\rightarrow$ More information

Step 4 : Click on the Link: Please provide your faculty feedback.

| 🍘 Dashboard                                                                                                    |                                                     |                  | Search Q 2                     |
|----------------------------------------------------------------------------------------------------|-----------------------------------------------------|------------------|--------------------------------|
| 요 Notification                                                                                                    |                                                     |                  | Search Q - C 📀                 |
| IGDTUW ADMIN 0     20 May 2021 07:38 PM     ts a gentle reminder for you. Kindly submit the survey 'Taculty/Feetback ' | 0                                                   |                  |                                |
| My Fee Detail                                                                                                    | My Attendance Detail                                | My Events Detail | Notices                        |
| ♥ View Student's Details                                                                                               |                                                     |                  | ۲                              |
| Notes     o The window for updation of student's details is                                                            | open only from 01-03-2021 00:00 to 28-02-2022 00:00 |                  |                                |
|                                                                                                    |                                                     |                  | 📥 Degree Data 🧳 Update Profile |
| Student Profile                                                                                                    |                                                     |                  |                                |

This Form will Appears on click and Student has to fill the Faculty and Course Feedback.

Note: All the Question were mandatory to Fill.

# Section 1 (Faculty Feedback)

Faculty Feedback has three Section Containing 10 Question.

# Section 2 (Course Feedback)

Course Feedback has One Section Containing 9 Questions

(6 Question Objective and 3 Question Subjective.)

In Last there is Remarks Option : Student can able to provide their Remarks/ Comments.

| P Carlotty Constants                                                                                                    |                                                                                                    |                    |                                                                                                |                      |                                          |                                                                                                    |                      |                                                                                                    |                                                                     |                 |                                                                                                    |                                                                                                    |
|----------------------------------------------------------------------------------------------------|----------------------------------------------------------------------------------------------------|--------------------|------------------------------------------------------------------------------------------------|----------------------|------------------------------------------|----------------------------------------------------------------------------------------------------|----------------------|----------------------------------------------------------------------------------------------------|---------------------------------------------------------------------|-----------------|----------------------------------------------------------------------------------------------------|----------------------------------------------------------------------------------------------------|
| Section:- I: Importing of Know                                                                                                    | wledge/instru                                                                                                    | tion               | as pe                                                                                          | r cin                | rricutum                                 | with the                                                                                                    | presc                | ribed mann                                                                                                    | wr                                                                  |                 |                                                                                                    |                                                                                                    |
| Pertruised                                                                                                    | T                                                                                                    |                    |                                                                                                |                      |                                          |                                                                                                    | 64                   | urse Peedber                                                                                                    | h Porm                                                              |                 |                                                                                                    |                                                                                                    |
| Induser Com                                                                                                    | A MARCE SYS                                                                                                    |                    | PLAN 24                                                                                        | ¥6.                  | Burt 2014                                | Concession of the local division of the local division of the loca                   | Per si               | and the                                                                                                    | per p                                                               | 40 B            | NUK 2004                                                                                                    | BIRAS (FED                                                                                                    |
| Station i Manne                                                                                                    | Adurtuge-                                                                                                    | Anti-Ageneration   |                                                                                                | and a                | Freque                                   | -                                                                                                    | Beath                | det free                                                                                                    | 207                                                                 | -               | All and Manager of                                                                                                    | Management                                                                                                    |
| Periody Name                                                                                                    | ph/so-less+s                                                                                                    | 11.8414            | * Birela                                                                                       |                      | MIT AND                                  | 0104                                                                                                    | - 20.00              | INA CLIPTA                                                                                                    | Ance                                                                | 14              | AS SHOWE'R, SPACHMA                                                                                                    | DODANI YAN                                                                                                    |
|                                                                                                    | Character                                                                                                    |                    | Deveri                                                                                         |                      | Cherry                                   |                                                                                                    | Cone of              | ow<br>without                                                                                                    | E dan                                                               | inger (         | Aveninger                                                                                                    | Contraction of the local division of the local division of the loc |
| This livertures would word attain the of the unit of the unit of the second of the second second sec | per mai                                                                                                    | _                  | - Without                                                                                      |                      | 1 Statute                                |                                                                                                    | 1.000                | and the second second                                                                                                    | Cobe-                                                               | 040 E           | Allowed Present                                                                                                    | 1 Minute                                                                                                    |
| 0.0                                                                                                    |                                                                                                    |                    | C Decement                                                                                     |                      | - Dene                                   | facit                                                                                                    | 110                  | Californi                                                                                                    | 0.04                                                                | centaria (      | Excellent                                                                                                    | Cocattact                                                                                                    |
|                                                                                                    |                                                                                                    |                    | E Montes                                                                                       | -                    | Cabarre                                  | -                                                                                                    | 1 Mar                | and the second second s | City                                                                | 4 (             | Wald -                                                                                                    | - Provide                                                                                                    |
| The interfact that had been integer of the indepent 4                                                                                                    | Closest                                                                                                    | S                  | Otions                                                                                         | ÷                    | Culoup                                   | 53                                                                                                    | 1.400                | ioni .                                                                                                    | Cales                                                               | -               | Noticed                                                                                                    | Count                                                                                                    |
|                                                                                                    |                                                                                                    | Local I            | Water and the sector                                                                           |                      | 1. Washer                                | Nami -                                                                                                    | 1 Part               | ry Chorent                                                                                                    | Calm                                                                | attaine i       | Wederstein                                                                                                    | Baladederic                                                                                                    |
| An and the second states of the second states of the                                                                                                    | Peed                                                                                                    |                    | Poor                                                                                           |                      | Citicia                                  | -                                                                                                    | Cha                  | of the second second se | Cheve                                                               | in and a second | Wester and                                                                                                    | - Plate                                                                                                    |
| Methodology of inscitting to alternations and other                                                                                                    | tive if Colored                                                                                                    | 5                  | Clining                                                                                        | 68                   | Citizonel                                |                                                                                                    | 0.66                 | line                                                                                                    | Cilia                                                               | est E           | Khonk                                                                                                    | Citizent                                                                                                    |
|                                                                                                    | C & acade                                                                                                    | 10 1746<br>18 1750 |                                                                                                | Carlosoft .          | - Nery                                   | boore .                                                                                                    | 1.6.0                | where .                                                                                                    | C.L.N                                                               | where it        | Anothers.                                                                                                    | - Knielert                                                                                                    |
| The second second secon | Desor                                                                                                    |                    | Choor                                                                                          |                      | Crow                                     |                                                                                                    | - Pro-               | SF                                                                                                    | Citica                                                              | er l            | Amount access                                                                                                    | Censor                                                                                                    |
| The backshar sports advant time to course on                                                                                                    | manager into prev Calabolat.                                                                                                    | 5                  | Close                                                                                          | č                    | Cithoost                                 |                                                                                                    | Date                 | 047                                                                                                    | Dee                                                                 | 10              | Richt                                                                                                    | OGood.                                                                                                    |
| The synattics f                                                                                                    | Chive the Chive the Chive  | 10404TF            | Center                                                                                         | Cicconsti<br>Naci il | Others                                   | ers.                                                                                                    | 100                  | owners                                                                                                    | 1.000                                                               | where it        | Contract Contract                                                                                                    | Countered                                                                                                    |
| Section:- //: Participatory & h                                                                                                    | novotive 1/L p                                                                                                    | MOCE               | enn weit                                                                                       | h m                  | aterial b                                | sed leas                                                                                                    | ning.                | case studie                                                                                                    | s, group a                                                          | liscuss         | ions.                                                                                                    |                                                                                                    |
|                                                                                                    |                                                                                                    |                    |                                                                                                |                      |                                          |                                                                                                    |                      |                                                                                                    |                                                                     |                 |                                                                                                    |                                                                                                    |
| Parateria                                                                                                    |                                                                                                    |                    |                                                                                                |                      |                                          |                                                                                                    |                      | Course Feed                                                                                                    | back Farm                                                           |                 |                                                                                                    |                                                                                                    |
| Subject Code                                                                                                    |                                                                                                    | PRANT P            | 100                                                                                            | PARA I               | NON D                                    | WT 254                                                                                                    |                      | Party prod                                                                                                    | Automation and                                                      | PT PAR          | PACK 2014                                                                                                    | PARA 2193                                                                                                    |
|                                                                                                    |                                                                                                    | ******             |                                                                                                | herte                |                                          | and summer                                                                                                    | 1                    | Architecture                                                                                                    |                                                                     | Augustanes -    | Adjust Streets                                                                                                    | Meringerne                                                                                                    |
| Parisity Name                                                                                                    |                                                                                                    | AN US              | 1 SLIBBAR                                                                                      | French               |                                          | es Anerta                                                                                                    |                      | SARBAA SUPTA                                                                                                    |                                                                     | ANTIMA          | MS SERVETA SPESION                                                                                                    | DECETE MA                                                                                                    |
|                                                                                                    |                                                                                                    | - Proor            | -                                                                                              | 1.00                 | rage 1                                   | Annual State                                                                                                    |                      | Colour ager                                                                                                    |                                                                     | where where     | Museriage                                                                                                    | Calculation                                                                                                    |
| The last hat another ages shallows to rate particulation between participation 7                                                                                                    | ord spacetown & maske                                                                                                    | - 10000            | the second second                                                                              | (See                 | He I                                     | Number of Street                                                                                                    |                      | -Number                                                                                                    |                                                                     | Canal C         | -Nirout                                                                                                    | Closed                                                                                                    |
|                                                                                                    |                                                                                                    | harri              | Barry .                                                                                        | Dean                 | allocation of the second                 | Tairelated                                                                                                    |                      | (Selection)                                                                                                    |                                                                     | Barathord       | 1 harrison                                                                                                    | - Water House                                                                                                    |
|                                                                                                    |                                                                                                    | - Minin            | -                                                                                              | C Marine             | n an an an an an an an an an an an an an | Witness .                                                                                                    |                      | C Prove                                                                                                    | 5                                                                   | Wester man      | C Provos                                                                                                    | Calence                                                                                                    |
| The brandser genera analyments and addres typical brandses at the charts V                                                                                                    | and an external second                                                                                                    | Second             |                                                                                                | C Harden             | er i                                     | Securit                                                                                                    |                      | Contra                                                                                                    |                                                                     | Viscout?        | Count                                                                                                    | 1. Minister                                                                                                    |
|                                                                                                    |                                                                                                    | Sec. 1             | Suprat.                                                                                        | 1 Ker                | states                                   | Anothers.                                                                                                    |                      | Salatherin                                                                                                    | 1                                                                   | Kaushiri.       | Concentration of the second                                                                                                    | North Content                                                                                                    |
| Section:- III: Student- Teache                                                                                                    | r relationship                                                                                                    | (Ist)              | vear B                                                                                         | Teci                 | h. fill Par                              | t A and P                                                                                                    | wrt D                | ) (All other                                                                                                    | years and                                                           | sermes          | ter students of                                                                                                    | all progra                                                                                                    |
| hould fill part B)                                                                                                    |                                                                                                    |                    |                                                                                                |                      |                                          |                                                                                                    |                      |                                                                                                    |                                                                     |                 |                                                                                                    | 1995                                                                                                    |
|                                                                                                    |                                                                                                    |                    |                                                                                                |                      |                                          |                                                                                                    |                      |                                                                                                    |                                                                     |                 |                                                                                                    |                                                                                                    |
| Particular<br>R. August Province                                                                                                    |                                                                                                    |                    | -                                                                                              |                      | NAME AND                                 | -                                                                                                    |                      | COURSE PE                                                                                                    | redback Porr                                                        | Part and        | BUCK BUCK                                                                                                    | PRASE (191)                                                                                                    |
| Seatgers's Name                                                                                                    |                                                                                                    |                    | Contentar                                                                                      |                      | Capital and a second                     | Subject 4                                                                                                    |                      | Computer or                                                                                                    | garatation and                                                      | Desistory       | g Prenign and Analysi                                                                                                    | and Experience                                                                                                    |
| Fairste terms                                                                                                    |                                                                                                    |                    |                                                                                                |                      | Bush                                     | Manual Proprietory                                                                                                    |                      | ELADIANA CLA                                                                                                    | PAR AND NO                                                          |                 | MEL SUBSETING                                                                                                    | the Desired of                                                                                                    |
| a branch patrona                                                                                                    |                                                                                                    |                    |                                                                                                |                      | Contract Inc.                            | C.Prost                                                                                                    |                      | -Past                                                                                                    | L. Frank                                                            |                 | Par                                                                                                    | C.From                                                                                                    |
|                                                                                                    |                                                                                                    |                    | Ownering                                                                                       |                      | Churchenger                              | ereje Diverieje                                                                                                    |                      | C Munticipal                                                                                                    | Chuero                                                              |                 | a H-Wattage                                                                                                    | Destroye                                                                                                    |
| The boachest addresses to contradiction and stitlations developing if                                                                                                    |                                                                                                    |                    |                                                                                                | box                  | Wery dood                                | Children and Children and Child                   |                      | Chierry thoose                                                                                                    |                                                                     | Column to       | Jost Nery Good                                                                                                    | Chierry the                                                                                                    |
|                                                                                                    |                                                                                                    |                    | Coulor                                                                                         | ÷                    | Tecentere                                | effere Parellant<br># Parellant<br>of Parellant<br>of Parellant<br>of Street<br>y Constit<br>Parellant<br>of Parell                                                                                                    |                      | Constant                                                                                                    | C Point<br>C Philip<br>C Philip<br>C Philip<br>C Philip<br>C Philip |                 | Rent Constant<br>Appendix Constant<br>Constant<br>Co | Content                                                                                                    |
|                                                                                                    |                                                                                                    |                    | Cauring                                                                                        |                      | Courses                                  |                                                                                                    |                      | According                                                                                                    |                                                                     |                 |                                                                                                    | Charlenge                                                                                                    |
| The leached has anothered and concarts for abus                                                                                                    | Berthe F                                                                                                    |                    | Contrast (                                                                                     |                      | Citizens Const                           |                                                                                                    |                      | Circledent Colonal                                                                                                    |                                                                     |                 |                                                                                                    | Colored Colored                                                                                                    |
|                                                                                                    |                                                                                                    |                    | - Brislan                                                                                      | -                    | - mours                                  |                                                                                                    |                      | Citruet                                                                                                    |                                                                     |                 |                                                                                                    | - Property                                                                                                    |
| You know her stars intern \$7.7 inchespare at the city                                                                                                    | or match on WW1 feetback                                                                                                    | -                  | - Manual                                                                                       | -                    | Chiestell                                | - George                                                                                                    | ÷                    | Colorana and a second                                                                                                    |                                                                     | Count           | C Arringe                                                                                                    | 1 Minut                                                                                                    |
| Remaining characterization instants P                                                                                                    |                                                                                                    |                    | Nory Count     New New     New New     New New     New New     New New     New New     New New |                      | Wery Crown                               | r Ennetti - Mory Sonal<br>Anne - Mory Sonal<br>Anne - More Anne<br>Anne - More Anne<br>Anne - More Anne<br>Anne - More - More - More<br>- More - More - M |                      | Chierry Grant                                                                                                    |                                                                     | Civity to       | and Service Control                                                                                                    | Chiefy Line                                                                                                    |
|                                                                                                    |                                                                                                    |                    |                                                                                                |                      | Circus                                   |                                                                                                    |                      | C Ploye                                                                                                    |                                                                     | C.Poor          | -Page                                                                                                    | 1. Proce                                                                                                    |
| The last her shows for work has been instance                                                                                                    | dation of problemic loss                                                                                                    |                    |                                                                                                |                      | Cristenajar -                            |                                                                                                    |                      | C Multan might                                                                                                    | - Worker<br>School - Worker                                         |                 | ege Vereinge<br>d 170xxx0<br>Good C-Very Good                                                                                                    | Arrentation                                                                                                    |
| shutters were bayed abody material.                                                                                                    |                                                                                                    |                    |                                                                                                |                      | Wery Gund                                |                                                                                                    |                      | Children (general                                                                                                    |                                                                     |                 |                                                                                                    | Chiery Gy                                                                                                    |
|                                                                                                    |                                                                                                    | -                  | 1. S.e. 494                                                                                    | -                    | L.C. Martin                              | 1. C. 1. 191                                                                                                    |                      | T. Columnia                                                                                                    |                                                                     | 1.1.0.000       | n.T.Coleman                                                                                                    |                                                                                                    |
| as section:- course organizatio                                                                                                    | n & Denvery                                                                                                    |                    |                                                                                                |                      |                                          |                                                                                                    |                      |                                                                                                    |                                                                     |                 |                                                                                                    |                                                                                                    |
| Partnesse                                                                                                    |                                                                                                    |                    |                                                                                                |                      |                                          |                                                                                                    | -                    | Familtack For                                                                                                    |                                                                     |                 |                                                                                                    |                                                                                                    |
| Bulger's Code                                                                                                    | HAC 203                                                                                                    | 946                | 204                                                                                            |                      | 817.204                                  | 223                                                                                                    | BCB 202              | 8                                                                                                    | INT 202                                                             |                 | NCK 2018                                                                                                    | 0MA 210                                                                                                    |
| Stubgert Name                                                                                                    | Disaste Management                                                                                                    | A right of         | E. Spectroscopications<br>New Perceptions                                                      |                      | Programmer Call                          | P10                                                                                                    | print April          | er Organskamme                                                                                                    | Convisioning Styles                                                 |                 | Prospin shell Amalysis of<br>Algorithms                                                                                                    | Marcalente                                                                                                    |
| Faculty Name                                                                                                    | Party and the second second se | March .            |                                                                                                |                      | ANS ADDRESS.                             |                                                                                                    | CADDIA.              | 00854                                                                                                    | MC NEEDER AND                                                       | na a            | O DANK IA SHELPHAL                                                                                                    | CHARTER CARCELLA                                                                                                    |
|                                                                                                    | - Automation                                                                                                    | Dillor             | Ownerson                                                                                       |                      | Chuminge                                 | Average Dr                                                                                                    |                      | ue -                                                                                                    | Coverage                                                            |                 | Anerage                                                                                                    | OAvertage                                                                                                    |
| Phose clearly seas the course plan presented?                                                                                                    | Delivery General                                                                                                    | Chief              | te timori                                                                                      |                      | Childrent (Inc.                          |                                                                                                    | Constant<br>Constant | and the second                                                                                                    | Street Group                                                        | - 1             | Swery funded                                                                                                    | Covery during                                                                                                    |
|                                                                                                    | Exabert                                                                                                    | Ne                 | where                                                                                          |                      | Excellen                                 |                                                                                                    | Carab                | -                                                                                                    | Centers                                                             |                 | Encalment                                                                                                    | Examinent                                                                                                    |
|                                                                                                    | Autorogen                                                                                                    | - Aut              | in the second                                                                                  |                      | Antenade                                 |                                                                                                    | - Prover             | pe .                                                                                                    | Autompt                                                             |                 | Maximpi                                                                                                    | Autospi                                                                                                    |
| Did the course contains not course signations judgesting                                                                                                    | North Control                                                                                                    | Doe                | tion Comment                                                                                   |                      | Chinese                                  |                                                                                                    | Colorest             |                                                                                                    | Allowed Lowers                                                      |                 | Marriel Marriel                                                                                                    | Noticest Connect                                                                                                    |
|                                                                                                    | Warmhern .                                                                                                    |                    |                                                                                                |                      | Par rise                                 |                                                                                                    | Parate               | ++                                                                                                    | Paramet                                                             |                 | Terrore                                                                                                    | . Faceborn                                                                                                    |
|                                                                                                    | Processor .                                                                                                    | 1.400              | -                                                                                              |                      | C Photo                                  |                                                                                                    | Poor                 | -                                                                                                    | Deve                                                                | - 3             | White and the second second se                                                                                                    | - Photo -                                                                                                    |
| Show were the hechology channels in service of                                                                                                    | Chinesed                                                                                                    | 1240               | -                                                                                              |                      | Citional                                 |                                                                                                    | Claned               |                                                                                                    | Clinical                                                            | 6               | Name                                                                                                    | Criminal                                                                                                    |
| and the product of the spin of the spin of | Ann offerst                                                                                                    | 1.4.0              | allocation in the second                                                                       |                      | Clean others                             |                                                                                                    | - yeary to           | and a second second sec | Characters                                                          | - 1             | Republication of the second                                                                                                    | hauders                                                                                                    |
|                                                                                                    | Wood .                                                                                                    | Circle<br>Circle   | in'                                                                                            |                      | Citrate                                  |                                                                                                    | Poor                 | -                                                                                                    | Poor                                                                | 1               | Proise                                                                                                    | No.                                                                                                    |
| Interest the coupy lived wants this has other the standardinate                                                                                                    | Deboow                                                                                                    | 1900               | 100                                                                                            |                      | Cillabeled                               |                                                                                                    | Good                 |                                                                                                    | Cideoopt                                                            |                 | (Galware)                                                                                                    | Distance                                                                                                    |
| The second second second second second                                                                                                    | Carallers                                                                                                    | 1.000              | where a                                                                                        |                      | CEncellers                               |                                                                                                    | Charges              | activity of the second second s                                                                                                    | Country factors                                                     | 5               | Counters                                                                                                    | Counters!                                                                                                    |
|                                                                                                    | The                                                                                                    | 1.000              |                                                                                                |                      | Carnes                                   |                                                                                                    | (anose)              |                                                                                                    | Tenuce                                                              |                 | Want                                                                                                    | Carpon .                                                                                                    |
| Mana manda and the bounder secondary                                                                                                    | 1 North Age                                                                                                    | August lager       |                                                                                                | an name              |                                          |                                                                                                    | None a               |                                                                                                    | 1. Norost                                                           | - 1             | River and Bar                                                                                                    | Name of Column                                                                                                    |
| personal persons.                                                                                                    | Wery toool                                                                                                    | 240                | ly downt                                                                                       |                      | Classify bios                            |                                                                                                    | - Write I            | toperate and the second                                                                                                    | Wrig tooist                                                         | 8               | Weig Linnet                                                                                                    | Avery closer                                                                                                    |
|                                                                                                    | Tune                                                                                                    | 1.000              |                                                                                                |                      | Pariet                                   | -                                                                                                    | Preve                |                                                                                                    | 1 Puryt                                                             |                 | Paint                                                                                                    | Page                                                                                                    |
| Now much and the least the second part of the second                                                                                                    | Were age                                                                                                    | 1 day              | of sugar                                                                                       |                      | Chart                                    |                                                                                                    | Arrest               | pr.                                                                                                    | Conversion Conversion                                               | 1               | Warminger<br>Klasser                                                                                                    | Chevrole                                                                                                    |
| Merchang?                                                                                                    | New Game                                                                                                    | Ne                 | y Gaussi                                                                                       |                      | Clatery Gap                              | int .                                                                                                    | Wery G               | in second distance                                                                                                    | Overy Goost                                                         | 1               | Mary Genet                                                                                                    | New Good                                                                                                    |
|                                                                                                    | hardent                                                                                                    | 1.84               | adared                                                                                         |                      | C Barrowson                              |                                                                                                    | A                    |                                                                                                    | 1. km offerst                                                       |                 | Rational Sector                                                                                                    | - Bacoline                                                                                                    |
| What and you like the most about this course?                                                                                                    |                                                                                                    |                    |                                                                                                |                      |                                          |                                                                                                    |                      | -                                                                                                    | 1                                                                   |                 |                                                                                                    |                                                                                                    |
| The state of the second state of the second st |                                                                                                    | -                  |                                                                                                |                      | -                                        |                                                                                                    |                      | )                                                                                                    | -                                                                   |                 |                                                                                                    |                                                                                                    |
| What this you dollars the most should that constant                                                                                                    |                                                                                                    | -                  |                                                                                                |                      | _                                        |                                                                                                    |                      |                                                                                                    |                                                                     | -               |                                                                                                    | -                                                                                                    |
| New properties in commerciality and the country                                                                                                    |                                                                                                    |                    |                                                                                                |                      |                                          |                                                                                                    |                      |                                                                                                    |                                                                     |                 |                                                                                                    |                                                                                                    |
| And the providence of commercial along the counter<br>pay hoggeneous of commercial along the counter<br>marks. Commercial                                                                                                    |                                                                                                    | -                  |                                                                                                | _                    | -                                        |                                                                                                    |                      | 1                                                                                                    |                                                                     |                 |                                                                                                    |                                                                                                    |

------

Films installed

# Step 5: Student Can Also use this Link and fill the faculty and Course Feedback form.

Student/ Alumni Feedback -- $\rightarrow$  Online Feedback -- $\rightarrow$  My Faculty & Course Feedback.

| My Course        | e Feedback                           |                   |                     |                   | Student/ Alumni Feedback | > Online Survey > My Course Feedback |
|------------------|--------------------------------------|-------------------|---------------------|-------------------|--------------------------|--------------------------------------|
| & You are access | sing this page as role $\gg$ Student |                   |                     |                   |                          |                                      |
| Display 10 💊     | records per page                     |                   |                     |                   | Filte                    | r records :                          |
| S. No. Ja        | Survey Name It                       | Created By 11     | Publish Date        | Close Date 11     | Action It                | Survey Status                        |
| 1                | Faculty Feedback                     | IGDTUW ADMIN      | 20-May-2021         | 24-May-2021       | Not Filled               | OPEN                                 |
|                  | Search Survey Name                   | Search Created By | Search Publish Date | Search Close Date | Search Action            | Search Survey Status                 |
| 1 - 1 of 1       |                                      |                   |                     |                   |                          | Previous 1 Next                      |

Click on Not Fille Button : It will open the Feedback form.

| edge/ir<br>m<br>T<br>m<br>m                                                                                                    | Aller yes<br>Aller yes<br>Aller and<br>Aller and                                                                                                    |                                           | DAS DES<br>Datasa<br>Datasa<br>Datasa<br>Datasa<br>Datasa<br>Datasa<br>Datas<br>Datas<br>Datas<br>Datas<br>Datas<br>Datas<br>Datas<br>Datas<br>Datasa<br>Datasa                                                                                                    | - cur                                                                                                    | Pricadam (<br>Pricadam)<br>Digent<br>Pricase<br>Mit Anal<br>Cheven<br>Cheven<br>Cheven<br>Cheven<br>Cheven                                                                                                    | with the j                                                                                                    | Greese<br>Greese<br>Book<br>Book<br>Book                                                                                                    | ribed monr<br>turse Peedbac<br>my<br>con Organism                                                                                                    | ner<br>h Porm                                                                                                    | pita<br>stating                                                                                                    | MCA, 2004<br>Design: and Analysis of                                                                                                    | Robot, proj.                                                                                                    |
|----------------------------------------------------------------------------------------------------|----------------------------------------------------------------------------------------------------|-------------------------------------------|----------------------------------------------------------------------------------------------------|----------------------------------------------------------------------------------------------------|----------------------------------------------------------------------------------------------------|----------------------------------------------------------------------------------------------------|----------------------------------------------------------------------------------------------------|----------------------------------------------------------------------------------------------------|----------------------------------------------------------------------------------------------------|----------------------------------------------------------------------------------------------------|----------------------------------------------------------------------------------------------------|----------------------------------------------------------------------------------------------------|
| edge/ir<br>                                                                                                    | Alter yes<br>Alter yes<br>Alterative<br>Alterative<br>Alterati                                                                                                    |                                           | As per                                                                                                    | • CAN                                                                                                    | riculum i<br>Digeri<br>Fregrei<br>Mit Ann<br>Channe<br>Channe                                                                                                    | with the p<br>Conserver                                                                                                    | Gresc<br>Sci<br>Scin<br>Scin                                                                                                    | ribed mann                                                                                                    | h Porm<br>h Porm<br>nami Da                                                                                                    | n pelo -                                                                                                    | No. 2014<br>Design and Analysis of                                                                                                    | RAMA (19)                                                                                                    |
| + 7<br>ngr 11 par                                                                                                    | Aller Jona<br>Discontrol<br>Manager<br>Alleridge 1<br>Caluering<br>Caluering<br>Calu                                                                                                    |                                           | Rulys Jan<br>Doninen<br>Territo<br>Protein<br>Character<br>Character<br>Ch                                                                   |                                                                                                    | Part 2014<br>Object 1<br>Program<br>Mit And<br>Chrone<br>Chrone                                                                                                    | Chardenii<br>Chardenii<br>Childh                                                                                                    | Cr X Cr                                                                                                    | nurse Peedber<br>202<br>outer Organization<br>fectors                                                                                                    | h Porm<br>and Dy                                                                                                    | 2002<br>Anishing                                                                                                    | Incis and<br>Design and Analysis of                                                                                                    | Reads press                                                                                                    |
| + 7<br>- 7<br>- 100-01 (Arr                                                                                                    | Intelligence (Construction<br>International Construction<br>International Construction<br>International Construction<br>International<br>International<br>Intern                                                                                                    |                                           | PLAS 200<br>Contents<br>Internets<br>Provide<br>Average<br>Contents<br>Contents<br>Cont |                                                                                                    | Part 2004<br>Object 1<br>Program<br>Mit Ante<br>Object 2<br>Object 2                                                                                                    | Colorisonii<br>Colorisonii<br>Color                                                                                                    | Direction of the local diversion of the local diversion of the local                                                                                                    | 2017<br>Surve Organization<br>Rectant                                                                                                    | and De                                                                                                    | e petat                                                                                                    | MOR 204<br>Design and Analysis of                                                                                                    | Read press                                                                                                    |
|                                                                                                    | Manager<br>Alleright I<br>Provi<br>Alleright I<br>Provi<br>Alleright I<br>Alleright I<br>Alleright                                                                                                    |                                           | Parentes<br>Parentes<br>Concernent<br>Autornal<br>Autornal<br>A | -                                                                                                    | Program<br>Mit Ander<br>Offerend<br>Character                                                                                                    | 0104                                                                                                    | - Month                                                                                                    | Anti-frank                                                                                                    | 27                                                                                                    |                                                                                                    |                                                                                                    |                                                                                                    |
| - 1<br>- 1<br>- 1<br>- 1000017/w                                                                                                    | Picos<br>Auentes<br>Colorid<br>Denni<br>Denni<br>De | - 11 - 31 - 1                             | Anne Contractor                                                                                                    | -                                                                                                    | Citrana<br>Citrana<br>Citrana                                                                                                    |                                                                                                    |                                                                                                    | ARE ON OTHER                                                                                                    | 5.40                                                                                                    | HICH IS                                                                                                    | Anges stress                                                                                                    | Management .                                                                                                    |
| - 1<br>- 1<br>- 1                                                                                                    | Annual<br>Cahatti<br>Many G<br>Provide<br>Many G<br>Annual<br>Many G<br>Annual<br>Many G<br>Annual<br>Many G<br>Annual<br>Many G<br>Annual<br>Many G<br>Annual<br>Many G<br>Annual<br>Many G<br>Annual<br>Many G                                                                                                    |                                           | Average<br>Constant<br>Constant<br>Cons | and<br>Localed                                                                                                    | Colorest                                                                                                    |                                                                                                    | -                                                                                                    | NAME OF THE OWNER                                                                                                    | 100                                                                                                    | CR14                                                                                                    | Construction of the second                                                                                                    | Citizen and and and and and and and and and an                                                                                                    |
| - 1<br>- 1<br>                                                                                                    | Colomi<br>Very Cr<br>Provide<br>Manarospi<br>Very Cr<br>Neurophi<br>Manarospi<br>Colomi<br>Very Cr<br>Association<br>Very Cr<br>Scool<br>Very Cr<br>Manarospi<br>Colomit                                                                                                    |                                           | Character<br>Character<br>Character<br>Character<br>Character<br>Character<br>Character                                                                                                    | -                                                                                                    | 1. Kinese                                                                                                    |                                                                                                    | C.A.                                                                                                    | willinger-                                                                                                    | 1.0                                                                                                    | Const indust                                                                                                    | Criveringe                                                                                                    | Onuninge                                                                                                    |
| n t<br>Nga na par                                                                                                    | Paralle<br>Manual<br>Manual<br>Very de<br>Neuro<br>Manuel<br>Very de<br>Laurel<br>Manuel<br>Manuel<br>Manuel<br>Manuel                                                                                                    |                                           | - Parat<br>- Pasat<br>- Assert<br>- Assert<br>- Norty I                                                                                                    | hans "                                                                                                    | Contraction of the second second seco | General                                                                                                    | Children Control                                                                                                    |                                                                                                    | Chierry County                                                                                                    | lonenti<br>Anny Ganneti                                                                                                    | Children Contract                                                                                                    | Children Concell                                                                                                    |
| n I<br>Nga na par                                                                                                    | Autority<br>Autority<br>Autority<br>Autority<br>Autority<br>Autority<br>Autority<br>Autority<br>Autority<br>Autority<br>Autority<br>Autority                                                                                                    |                                           | Colorest                                                                                                    | a Cheathers                                                                                                    |                                                                                                    | fact                                                                                                    | 12.84                                                                                                    | Californi                                                                                                    | 2                                                                                                    | Decembers                                                                                                    | Cristant                                                                                                    | Cocamere                                                                                                    |
| n f<br>nge in per                                                                                                    | Const<br>New Const<br>New Const<br>New Const<br>Const<br>New Const<br>New                                                                                                    |                                           | New yo                                                                                                    | 1                                                                                                    | Colores                                                                                                    | -                                                                                                    | 1000                                                                                                    | er inger                                                                                                    | - 6                                                                                                    | Autom                                                                                                    | E-Avenue                                                                                                    | 1 Muntinger                                                                                                    |
| n t<br>nga ni nav                                                                                                    | Records<br>Record<br>Googl<br>Value do<br>Scientific<br>Proof<br>Acres of<br>Cooks                                                                                                    | 4<br>4                                    | 1. was not                                                                                                    |                                                                                                    | Chicago I                                                                                                    | Channel                                                                                                    | 1.450                                                                                                    | cont<br>for Encount                                                                                                    | 20                                                                                                    |                                                                                                    | National Contract                                                                                                    | Constitution of Constitution                                                                                                    |
| n 1<br>nge as nee<br>novotive                                                                                                    | Annual<br>Very de<br>Social<br>Very de<br>Social<br>Annual<br>Version                                                                                                    | -                                         | The effects                                                                                                    |                                                                                                    | Water                                                                                                    | Wardenblatt                                                                                                    |                                                                                                    | E Blancianin                                                                                                    |                                                                                                    | acatterial.                                                                                                    | E Washerdenie                                                                                                    | and address                                                                                                    |
| n f<br>nge in pre-                                                                                                    | Goost<br>Mary St<br>Exceller<br>Price<br>Arming<br>Rock                                                                                                    |                                           | Otoerage                                                                                                    |                                                                                                    | Citions                                                                                                    |                                                                                                    | Caller                                                                                                    | of the second second se | 100                                                                                                    | hoor .                                                                                                    | Citizen age                                                                                                    | Chevringer                                                                                                    |
| nge in nee                                                                                                    | Annually<br>Prices<br>Parents                                                                                                    |                                           | Claims I                                                                                                    | <u>.</u>                                                                                                    | Citions                                                                                                    | (access)                                                                                                    | 1000                                                                                                    | stati                                                                                                    | 2                                                                                                    | Access                                                                                                    | C-Roost                                                                                                    | C-Goold<br>Marco (Incom)                                                                                                    |
| nge in ner                                                                                                    | CAusting<br>Cabled                                                                                                    | 16.                                       | Chevrol                                                                                                    | -                                                                                                    | - Kaudi                                                                                                    | les it                                                                                                    | 1.6.00                                                                                                    | where                                                                                                    | 1.14                                                                                                    | acadent                                                                                                    | Anotes                                                                                                    | - Kini selleret.                                                                                                    |
| novotive                                                                                                    | Cebbook                                                                                                    |                                           | Choos                                                                                                    |                                                                                                    | Column                                                                                                    |                                                                                                    | 100                                                                                                    | of some                                                                                                    | 15                                                                                                    | hoor<br>weet side                                                                                                    | Citrate                                                                                                    | Churchege                                                                                                    |
| iovativi                                                                                                    | Contract of the                                                                                                    | 2                                         | Closed                                                                                                    | Star 1                                                                                                    | California                                                                                                    |                                                                                                    | 1.764                                                                                                    | 648                                                                                                    | 2                                                                                                    | boog                                                                                                    | Clicket                                                                                                    | Cideood .                                                                                                    |
| iovativi                                                                                                    | Caste                                                                                                    |                                           | Center                                                                                                    |                                                                                                    | Cerest                                                                                                    | iers.                                                                                                    | 1.0                                                                                                    | alart.                                                                                                    | 1.7                                                                                                    | - aller to                                                                                                    | Contact                                                                                                    | Caladard                                                                                                    |
|                                                                                                    | e 1/L p                                                                                                    | NIDER                                     | ss wit                                                                                                    | h m                                                                                                    | aterial be                                                                                                    | ased lear                                                                                                    | ning,                                                                                                    | case studie                                                                                                    | is, group                                                                                                    | discus                                                                                                    | sions.                                                                                                    |                                                                                                    |
|                                                                                                    | -                                                                                                    |                                           |                                                                                                    |                                                                                                    |                                                                                                    |                                                                                                    |                                                                                                    | Course Ferr                                                                                                    | back Farm                                                                                                    |                                                                                                    |                                                                                                    |                                                                                                    |
|                                                                                                    | _                                                                                                    | -                                         | and the                                                                                                    | -                                                                                                    |                                                                                                    | NT 2004                                                                                                    |                                                                                                    | Parts your                                                                                                    |                                                                                                    | per per                                                                                                    | BC5 204                                                                                                    | PARA 2793                                                                                                    |
|                                                                                                    |                                                                                                    | Mandair                                   | Sec.                                                                                                    | -                                                                                                    | And and a second second second second second second second second second second second second second second se                                                                                                    | Dignary Carbolida                                                                                                    |                                                                                                    | Formpacture Corganie                                                                                                    | Nation and                                                                                                    | P. Specific printing                                                                                                    | Education and Analysis in                                                                                                    | of Caperatoure                                                                                                    |
|                                                                                                    | - 1                                                                                                    | 1.54 10.52                                | SA MARAN                                                                                                    | Frents                                                                                                    |                                                                                                    | APIENA AND                                                                                                    |                                                                                                    | CARDINA SUPTA                                                                                                    |                                                                                                    | And Astron                                                                                                    | MS SERVETA BARLING                                                                                                    | A DEPPTY MISH                                                                                                    |
|                                                                                                    | -                                                                                                    | Pres.                                     | -                                                                                                    | -                                                                                                    |                                                                                                    | anare .                                                                                                    |                                                                                                    | Carter                                                                                                    |                                                                                                    | Parr                                                                                                    | 1.true                                                                                                    | Por                                                                                                    |
| In contrast of                                                                                                    |                                                                                                    | Autom                                     | -                                                                                                    | -                                                                                                    | tage 1                                                                                                    | Manager                                                                                                    |                                                                                                    | Colournage                                                                                                    |                                                                                                    | Chevrolat                                                                                                    | Muserage                                                                                                    | Calculation angles                                                                                                    |
|                                                                                                    |                                                                                                    | Nerry 1                                   | funeral                                                                                                    |                                                                                                    | dieunit (                                                                                                    | hery toolet                                                                                                    |                                                                                                    | Chery theost                                                                                                    |                                                                                                    | Chilery Rook                                                                                                    | out Charge depend                                                                                                    | Delary timest                                                                                                    |
|                                                                                                    | -                                                                                                    | Marriel Marriel                           |                                                                                                    | ALC: N                                                                                                    | and the second                                                                                                    | Water Brind                                                                                                    |                                                                                                    | This shall be                                                                                                    | -                                                                                                    | - Bost of Street                                                                                                    | 1. Marcolant                                                                                                    | - Water Street                                                                                                    |
|                                                                                                    |                                                                                                    | Acres                                     | -                                                                                                    | Catero                                                                                                    | age (                                                                                                    | Mostriage                                                                                                    |                                                                                                    | Ownerage                                                                                                    |                                                                                                    | Chosnagei                                                                                                    | Acres agei                                                                                                    | Consign                                                                                                    |
|                                                                                                    | -                                                                                                    | Nery I                                    | Doorest .                                                                                                    | Catera                                                                                                    | Ginni                                                                                                    | Nery Gund                                                                                                    |                                                                                                    | Chicago Channell                                                                                                    |                                                                                                    | -Nenet<br>Wery Go                                                                                                    | mi Overy theory                                                                                                    | Wrey Goost                                                                                                    |
|                                                                                                    |                                                                                                    | Anat                                      |                                                                                                    |                                                                                                    | thin 1                                                                                                    | Sauthern.                                                                                                    |                                                                                                    | Salatin                                                                                                    |                                                                                                    | 1 Keyster                                                                                                    | 1 Kristen                                                                                                    | 1. Knighten                                                                                                    |
| relation                                                                                                    | whip (                                                                                                    | Isty                                      | ear B.                                                                                                    | Tecl                                                                                                    | h. fill Pari                                                                                                    | t A and P                                                                                                    | art B                                                                                                    | ) (All other                                                                                                    | years an                                                                                                    | d seme                                                                                                    | ster students of                                                                                                    | all program                                                                                                    |
|                                                                                                    |                                                                                                    |                                           |                                                                                                    |                                                                                                    |                                                                                                    |                                                                                                    |                                                                                                    | Course Fe                                                                                                    | educk Fo                                                                                                    | 101                                                                                                    |                                                                                                    |                                                                                                    |
|                                                                                                    |                                                                                                    | -                                         | MC 202                                                                                                    |                                                                                                    | BAS 200                                                                                                    | 817 204                                                                                                    |                                                                                                    | pes ava                                                                                                    |                                                                                                    | DIT 200                                                                                                    | BC5-204                                                                                                    | E844 210                                                                                                    |
| Readingsion (1) Paramited                                                                                                    |                                                                                                    |                                           |                                                                                                    | ***                                                                                                    | Technologia                                                                                                    | Tridgeet Co                                                                                                    | terra .                                                                                                    | Acceleration in                                                                                                    | destrates as                                                                                                    | Revenues .                                                                                                    | ng Denigri anti Analyo<br>Pagaretere                                                                                                    | Annial Annial An |
| Farculty Norm                                                                                                    |                                                                                                    |                                           |                                                                                                    |                                                                                                    | Bushi                                                                                                    | AND DES ANNO                                                                                                    |                                                                                                    | GARMA OU                                                                                                    | 19.4                                                                                                    | Arts natio                                                                                                    | NO SENSE A SPACE                                                                                                    | un Exertisaco                                                                                                    |
|                                                                                                    |                                                                                                    |                                           |                                                                                                    |                                                                                                    | from                                                                                                    | Poor CPoor                                                                                                    |                                                                                                    | -Past                                                                                                    |                                                                                                    | 1. Arrest                                                                                                    | Pag                                                                                                    | C.Poor                                                                                                    |
| The builder advances to schedules and stiller as designed in                                                                                                    |                                                                                                    |                                           |                                                                                                    | ÷                                                                                                    | C Knowl wight                                                                                                    | Cristian                                                                                                    | -                                                                                                    | Constant                                                                                                    |                                                                                                    | Chierry                                                                                                    | ige 1. Autoope<br>Thinked                                                                                                    | Contractor                                                                                                    |
|                                                                                                    |                                                                                                    |                                           |                                                                                                    | bo                                                                                                    | Wery doed                                                                                                    | Crylety disposit                                                                                                    |                                                                                                    | Chiery throat                                                                                                    |                                                                                                    | C-Merry -                                                                                                    | Good "Wery Good                                                                                                    | CMwy throad                                                                                                    |
|                                                                                                    |                                                                                                    | - 1                                       | - Colorador                                                                                                    | · · · ·                                                                                                    | - Toophane                                                                                                    | a should                                                                                                    |                                                                                                    | Finite .                                                                                                    |                                                                                                    | C.Post                                                                                                    | Plant                                                                                                    | 1. Proce                                                                                                    |
|                                                                                                    |                                                                                                    | - 1                                       | Chinese                                                                                                    |                                                                                                    | Calendaria                                                                                                    | 1 According                                                                                                    | -                                                                                                    | Choringe                                                                                                    |                                                                                                    | Anne                                                                                                    | op- Officiality                                                                                                    | C Anno 100                                                                                                    |
|                                                                                                    |                                                                                                    |                                           | New York                                                                                                    | -                                                                                                    | Crivery Groom                                                                                                    | 2 Wery Or                                                                                                    | -                                                                                                    | Cytery Goost                                                                                                    |                                                                                                    | Children of                                                                                                    | General Owing Gancal                                                                                                    | Cherry Grand                                                                                                    |
|                                                                                                    |                                                                                                    |                                           | 1. Manimum                                                                                                    |                                                                                                    | - moure                                                                                                    | E Services                                                                                                    |                                                                                                    | C.Woost                                                                                                    |                                                                                                    | Cetoort                                                                                                    | - Weisers                                                                                                    | C Bholan                                                                                                    |
|                                                                                                    | -                                                                                                    |                                           | Manart                                                                                                    | 1 Number                                                                                                    |                                                                                                    | -ficert                                                                                                    |                                                                                                    | Citizent                                                                                                    | Colored                                                                                                    |                                                                                                    | E-Genet                                                                                                    | Dimort                                                                                                    |
|                                                                                                    |                                                                                                    | Amerikan<br>Prose<br>Amerikan<br>Amerikan |                                                                                                    |                                                                                                    | States and a second                                                                                                    | Any is                                                                                                    |                                                                                                    | Characters                                                                                                    |                                                                                                    | - New Y                                                                                                    | mat This should                                                                                                    | And the second                                                                                                    |
|                                                                                                    |                                                                                                    |                                           |                                                                                                    |                                                                                                    | 1. Prov                                                                                                    | pe Parent<br>Norminger<br>Normi                                                                                                    |                                                                                                    | - Phone                                                                                                    | Store Store<br>Weininger Weine<br>Stored Store<br>Stored Store<br>Store<br>Store |                                                                                                    | - Phone                                                                                                    | C Prose<br>Accessige<br>Closed                                                                                                    |
| iter of pools                                                                                                    | hericas                                                                                                    |                                           |                                                                                                    |                                                                                                    | - Porter sign                                                                                                    |                                                                                                    |                                                                                                    | Citored                                                                                                    |                                                                                                    |                                                                                                    | 1 Anno                                                                                                    |                                                                                                    |
|                                                                                                    |                                                                                                    | · 3                                       | Constant Const                                                                                                    |                                                                                                    | Chierry Grout                                                                                                    | Chiefe                                                                                                    | Chiefy Gund                                                                                                    |                                                                                                    |                                                                                                    |                                                                                                    | Gunnel C-Werg Gannel<br>Inni 1 Kay witema                                                                                                    | Chiery Good<br>Constitute                                                                                                    |
| & Deliv                                                                                                    | ery                                                                                                    |                                           |                                                                                                    |                                                                                                    |                                                                                                    |                                                                                                    |                                                                                                    |                                                                                                    |                                                                                                    |                                                                                                    |                                                                                                    |                                                                                                    |
|                                                                                                    |                                                                                                    |                                           |                                                                                                    |                                                                                                    |                                                                                                    |                                                                                                    | -                                                                                                    | Familyark For                                                                                                    |                                                                                                    |                                                                                                    |                                                                                                    |                                                                                                    |
| AC 201                                                                                                    |                                                                                                    | 3665.2                                    | RD4)                                                                                                    |                                                                                                    | 1017 2016                                                                                                    |                                                                                                    | mcn 200                                                                                                    | 8                                                                                                    | BUT 202                                                                                                    |                                                                                                    | BICK 2014                                                                                                    | BMA 240                                                                                                    |
| and in the second                                                                                                    | -                                                                                                    | A Spanner                                 | reproduces -                                                                                                    |                                                                                                    | Congress Cars                                                                                                    | and a second                                                                                                    | oral Acres                                                                                                    | er Organskamm                                                                                                    | Remarking to                                                                                                    |                                                                                                    | Decempts print Annalysis of Aligon States                                                                                                    | Approximation of the second second se |
| COLOR DE LA CAL                                                                                                    | 4.04                                                                                                    | March.                                    |                                                                                                    |                                                                                                    | MES ADDRESS                                                                                                    | *                                                                                                    | CADDALA                                                                                                    | 00816                                                                                                    | MC NEEDED AN                                                                                                    | etteta.                                                                                                    | MO SHARE IN SHEEP ML.                                                                                                    | ENERS TO LANCOUNT.                                                                                                    |
| American                                                                                                    |                                                                                                    | Dave                                      | Children I.                                                                                                    |                                                                                                    | Ofueringe                                                                                                    |                                                                                                    | Autor                                                                                                    |                                                                                                    | Criverage                                                                                                    |                                                                                                    | Citowinge                                                                                                    | Colorentager                                                                                                    |
| General General                                                                                                    |                                                                                                    | Chief                                     | a Timore                                                                                                    |                                                                                                    | Citizent                                                                                                    | - i                                                                                                    | Chinese of                                                                                                    | and the second                                                                                                    | Colorett.                                                                                                    |                                                                                                    | Cound<br>Owny funnet                                                                                                    | Colored Colored                                                                                                    |
| Cacadacte                                                                                                    |                                                                                                    | 1 North                                   | silarit                                                                                                    |                                                                                                    | Examination                                                                                                    |                                                                                                    | Carata                                                                                                    |                                                                                                    | Centers                                                                                                    |                                                                                                    | Enjallarit                                                                                                    | Exatters                                                                                                    |
| Notest in the second second se |                                                                                                    | - Whole<br>Column                         | anger 1                                                                                                    |                                                                                                    | Conversion                                                                                                    |                                                                                                    | - Physics<br>- Physics                                                                                                    |                                                                                                    | - Place                                                                                                    |                                                                                                    | - Peter                                                                                                    | Autom                                                                                                    |
| (Married                                                                                                    |                                                                                                    | Dow                                       | -                                                                                                    |                                                                                                    | Citorest                                                                                                    | C. Narrow                                                                                                    |                                                                                                    |                                                                                                    | - Named                                                                                                    |                                                                                                    | CRIMIN                                                                                                    | Katawal                                                                                                    |
| Paralente -                                                                                                    |                                                                                                    | 1.000                                     |                                                                                                    |                                                                                                    | Par rise                                                                                                    | -                                                                                                    | Parate                                                                                                    | ++                                                                                                    | Paramet                                                                                                    |                                                                                                    | - Pareters                                                                                                    | · ····································                                                                                                    |
| Property in the second                                                                                                    |                                                                                                    | 1.000                                     | -                                                                                                    |                                                                                                    | Charles                                                                                                    |                                                                                                    | Poor                                                                                                    | -                                                                                                    | Dilutrame                                                                                                    |                                                                                                    | - Papa<br>Takana agai                                                                                                    | - Photo - Photo - Phot |
| (investige)                                                                                                    |                                                                                                    | Com                                       | ÷                                                                                                    |                                                                                                    | CGood                                                                                                    | 35 I                                                                                                    | Google                                                                                                    |                                                                                                    | Claimed                                                                                                    |                                                                                                    | Chipped                                                                                                    | Colorinal                                                                                                    |
| Las address.                                                                                                    |                                                                                                    | 1 Acres                                   | allocate.                                                                                                    |                                                                                                    | Class others                                                                                                    | 8. ·                                                                                                    | Autority ()                                                                                                    | and a second second sec | 1. American                                                                                                    |                                                                                                    | Bayelleria                                                                                                    | Bacabers                                                                                                    |
| Power                                                                                                    |                                                                                                    | (President                                | -                                                                                                    |                                                                                                    | Citrate                                                                                                    |                                                                                                    | Pose                                                                                                    | -                                                                                                    | Tool                                                                                                    |                                                                                                    | C. Weiner                                                                                                    | - Proces                                                                                                    |
| doown                                                                                                    |                                                                                                    | North                                     | -                                                                                                    |                                                                                                    | Citation                                                                                                    |                                                                                                    | Good                                                                                                    |                                                                                                    | Citional                                                                                                    |                                                                                                    | Citization III                                                                                                    | Norme                                                                                                    |
| Very Count                                                                                                    |                                                                                                    | Chief                                     | y Klaholiti<br>alfaniti                                                                                                    |                                                                                                    | Children Children                                                                                                    | 100 C                                                                                                    | Wrey G                                                                                                    | activity of the second second s                                                                                                    | Country Ganet                                                                                                    |                                                                                                    | Constant<br>Constant                                                                                                    | Country Suintst                                                                                                    |
| Trivel .                                                                                                    |                                                                                                    | (market                                   |                                                                                                    |                                                                                                    | Carnes                                                                                                    |                                                                                                    | (annos)                                                                                                    |                                                                                                    | - moos                                                                                                    |                                                                                                    | Carloop                                                                                                    | Carpon                                                                                                    |
| Colorest .                                                                                                    |                                                                                                    | 1. King                                   | 100                                                                                                    |                                                                                                    | l kissed                                                                                                    |                                                                                                    | Noose .                                                                                                    |                                                                                                    | 1 kloose                                                                                                    |                                                                                                    | 1. Riccial                                                                                                    | Numeral Voters                                                                                                    |
| where the set                                                                                                    |                                                                                                    | - April                                   | y 42mm                                                                                                    |                                                                                                    | Clariniy bine                                                                                                    | ort                                                                                                    | Wry t                                                                                                    | incompation of the second second seco | - Write Koowell                                                                                                    |                                                                                                    | Cherry Lines                                                                                                    | During dission                                                                                                    |
| Pena                                                                                                    | -                                                                                                    | 1. War                                    |                                                                                                    |                                                                                                    | a Party                                                                                                    |                                                                                                    | Prove                                                                                                    | 394                                                                                                    | 1. Purys                                                                                                    |                                                                                                    | 1. Photo:                                                                                                    | Page                                                                                                    |
| Control on Space                                                                                                    |                                                                                                    | Color.                                    | a sugar                                                                                                    |                                                                                                    | Connel                                                                                                    |                                                                                                    | Acres                                                                                                    | per l                                                                                                    | Chinese                                                                                                    |                                                                                                    | Clanel                                                                                                    | Const                                                                                                    |
| viery Grand                                                                                                    |                                                                                                    | 1 Ner                                     | g Gunini                                                                                                    |                                                                                                    | Chrony days                                                                                                    | ind .                                                                                                    | Were G                                                                                                    | in printed                                                                                                    | Wery Goost                                                                                                    |                                                                                                    | - Wery Grand                                                                                                    | Patery Good                                                                                                    |
| and a second second                                                                                                    |                                                                                                    | 1.844                                     | -                                                                                                    |                                                                                                    | - Barrison                                                                                                    |                                                                                                    | -                                                                                                    |                                                                                                    | American                                                                                                    |                                                                                                    | Automotive States                                                                                                    | Recollected                                                                                                    |
|                                                                                                    |                                                                                                    | 1                                         |                                                                                                    |                                                                                                    |                                                                                                    |                                                                                                    | -                                                                                                    | 1                                                                                                    |                                                                                                    |                                                                                                    |                                                                                                    |                                                                                                    |
|                                                                                                    |                                                                                                    | -                                         |                                                                                                    |                                                                                                    | -                                                                                                    |                                                                                                    | -                                                                                                    | )                                                                                                    |                                                                                                    |                                                                                                    |                                                                                                    | -                                                                                                    |
|                                                                                                    |                                                                                                    | 1                                         |                                                                                                    |                                                                                                    | 1                                                                                                    |                                                                                                    | -                                                                                                    | 1                                                                                                    |                                                                                                    |                                                                                                    |                                                                                                    | -                                                                                                    |
|                                                                                                    |                                                                                                    |                                           |                                                                                                    |                                                                                                    |                                                                                                    |                                                                                                    |                                                                                                    |                                                                                                    |                                                                                                    |                                                                                                    |                                                                                                    |                                                                                                    |
|                                                                                                    |                                                                                                    |                                           |                                                                                                    |                                                                                                    |                                                                                                    |                                                                                                    |                                                                                                    |                                                                                                    |                                                                                                    |                                                                                                    |                                                                                                    |                                                                                                    |
|                                                                                                    |                                                                                                    |                                           |                                                                                                    |                                                                                                    |                                                                                                    |                                                                                                    |                                                                                                    |                                                                                                    |                                                                                                    |                                                                                                    |                                                                                                    |                                                                                                    |
|                                                                                                    | Santanina<br>Santanina<br>Santan                                                                                                    | Samenimus & make                          | All Sec<br>All Sec<br>All                                                                                                    | Annual and a second second secon | All and a second second | Alexandrome      Advances      Advances     Advances | Below Stream         Programments<br>Anti-sectors<br>Anti-sectors<br>Anti | Description         Processing         Processing           Add Sci Statutation         Markingscreent         Markingscreent         Markingscreent           Statutation         Add Sci Statutation         Markingscreent         Markingscreent           Statutation         Add Sci Statutation         Markingscreent         Markingscreent           Statutation         Add Sci Statutation         Add Sci Statutation         Add Sci Statutation           Statutation         Add Sci Statutation         Add Sci Statutation         Add Sci Statutation           Add Sci Statutation         Add Sci Statutation         Add Sci Statutation         Add Sci Statutation           Add Sci Statutation         Add Sci Statutation         Add Sci Statutation         Add Sci Statutation           Add Sci Statutation         Add Sci Statutation         Add Sci Statutation         Add Sci Statutation           Add Sci Statutation         Add Sci Statutation         Add Sci Statutation         Add Sci Statutation           Add Sci Statutation         Add Sci Statutation         Add Sci Statutation         Add Sci Statutation           Add Sci Statutation         Add Sci Statutation         Add Sci Statutation         Add Sci Statutation           Add Sci Statutation         Add Sci Statutation         Add Sci Statutation         Add Sci Statutation                                                                                                    | Number of the Standard methods in the Standard methods in the Standard methods                                                                                                    | Number of the standard methods of the standard methods | Non-State         Non-State         Non-State <t< td=""><td>Image: Normality         Image: Normality         Normality         Normality         Normality         Normality         Normality         Normality         Normality         Normality         Normality         Normality         Normality         Normality         <th< td=""></th<></td></t<> | Image: Normality         Image: Normality         Normality         Normality         Normality         Normality         Normality         Normality         Normality         Normality         Normality         Normality         Normality         Normality <th< td=""></th<>                                                                                                    |

Films intended

In Last fill the Submit Button to Save the feedback.